GRYOnline.pl PO

PORADNIKI DO NAJLEPSZYCH GIER

0599

## FIFA Manager 07 PORADNIK DO GRY

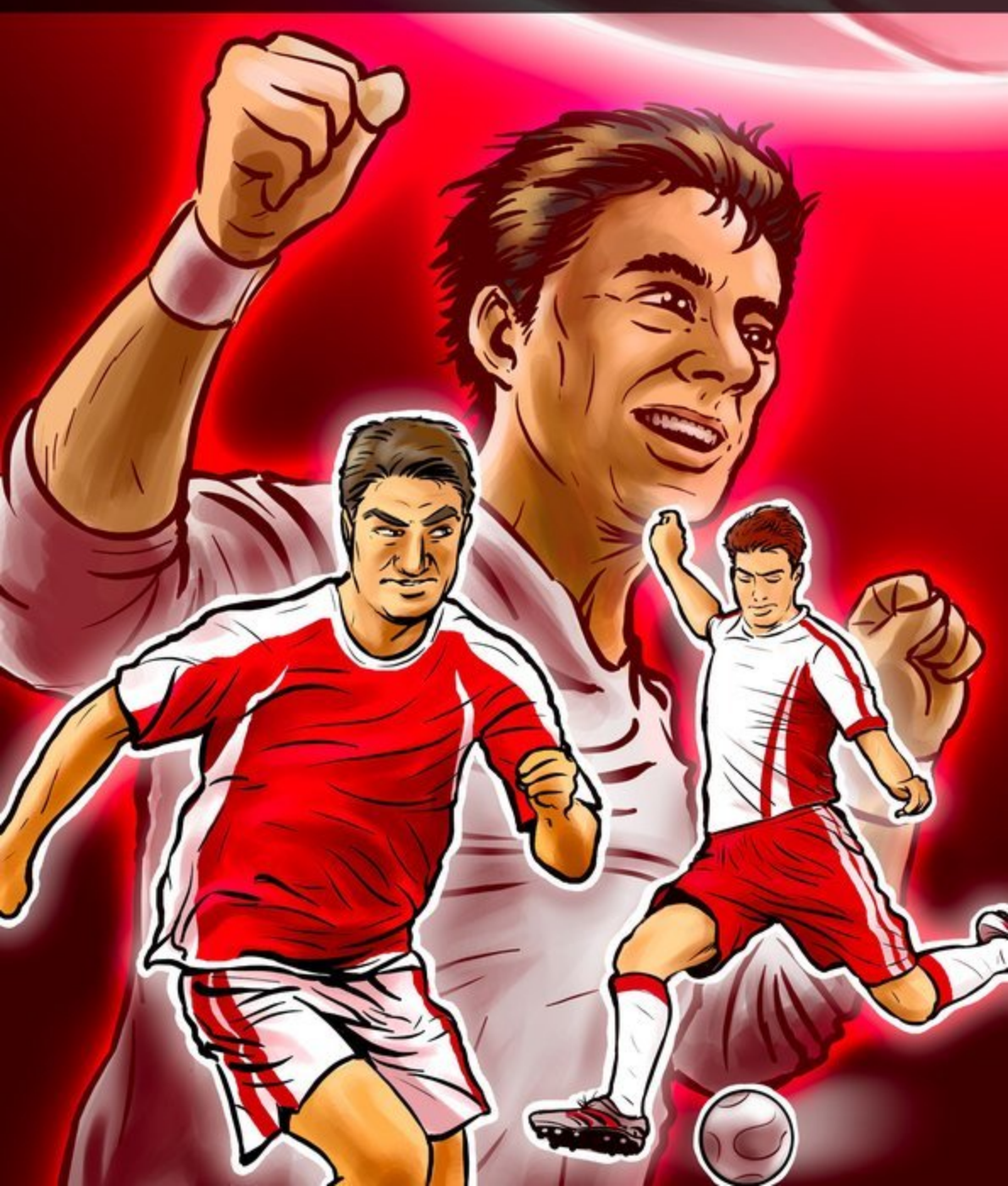

Nieoficjalny poradnik GRY-OnLine do gry

# FIFA Manager 07

autor: Dawid "Taikun" Mączka

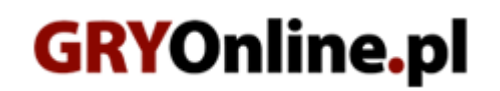

Copyright © wydawnictwo GRY-OnLine S.A. Wszelkie prawa zastrzeżone.

www.gry-online.pl

Prawa do użytych w tej publikacji tytułów, nazw własnych, zdjęć, znaków towarowych i handlowych, itp. należą do ich prawowitych właścicieli.

### SPIS TREŚCI

| Wstep                                      | 3  |
|--------------------------------------------|----|
| Początek                                   | 4  |
| Tworzenie profilu                          | 4  |
| Poziom trudności                           | 7  |
| Wybór klubu                                | 9  |
| Negocjacje o budzecie                      | 11 |
| Pierwszy sponsor                           | 13 |
| Opcje                                      | 15 |
| Główny Ekran                               | 17 |
| Drużyna                                    | 21 |
| Okno Zespołu                               | 21 |
| Info zawodnika                             | 23 |
| Info Drużyny                               | 28 |
| Ustawienie                                 | 29 |
| Taktyka                                    | 30 |
| Indywidualne zadania i Stałe fragmenty gry | 32 |
| Scouting                                   | 34 |
| Trening                                    | 36 |
| Pierwszy mecz                              | 41 |
| Klub                                       | 44 |
| Kalendarz                                  | 44 |
| Transfery                                  | 46 |
| Współpraca z innymi zespołami              | 49 |
| Pracownicy i Przydział zadań               | 50 |
| Finanse                                    | 52 |
| Zarządzanie                                | 53 |
| Pamiątki i Stroje                          | 53 |
| Reklamy                                    | 54 |
| Bilety i Fani                              | 55 |
| Rozbudowa                                  | 57 |
| Rozbudowa i stan stadionu                  | 57 |
| Infrastruktura wokół stadionu              | 59 |
| Bazy szkoleniowe na świecie                | 61 |
|                                            |    |

Copyright  $\ensuremath{\mathbb{C}}$  wydawnictwo GRY-OnLine S.A. Wszelkie prawa zastrzeżone.

Nieautoryzowane rozpowszechnianie całości lub fragmentu niniejszej publikacji w jakiejkolwiek postaci jest zabronione bez pisemnego zezwolenia GRY-OnLine S.A. Ilustracja na okładce - wykorzystana za zgodą © Shutterstock Images LLC. Wszelkie prawa zastrzeżone. Zgoda na wykorzystanie wizerunku podpisana z Shutterstock, Inc.

Dodatkowe informacje na temat opisywanej w tej publikacji gry znajdziecie na stronach serwisu GRY-OnLine. www.gry-online.pl

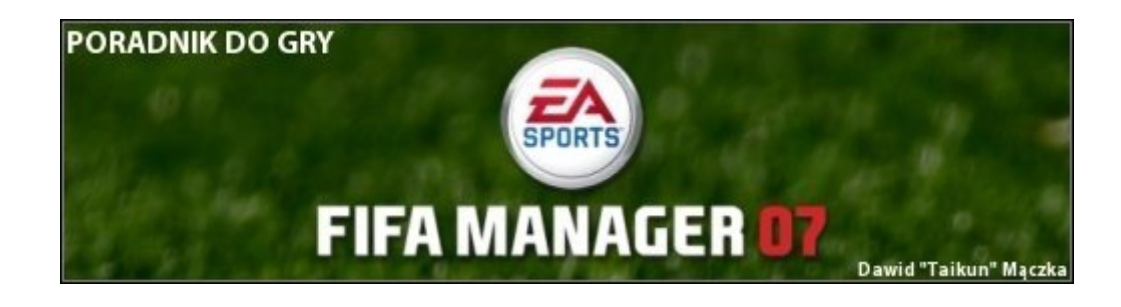

#### Wstęp

FIFA Manager to seria gier wywodząca się z serii Total Club Manager. Mimo że przez wielu graczy produkcje EA uznawane są za słabsze i gorzej przemyślane niż dzieło panów z SI, ojców Football Manager, to FIFA Manager zyskała grono wiernych fanów. Poradnik ten kierowany jest raczej do osób, które stawiają pierwsze kroki w świecie managerów piłkarskich, aczkolwiek mam nadzieje, że także bardziej doświadczeni gracze znajdą tutaj odpowiedź na trapiące ich pytania. Nie przeciągając zbytnio, zapraszam do lektury.

Większość rozdziałów poradnika, została podzielona na dwie części. Część informacyjną, która opisuje funkcje gry, oraz część, w której znajdziecie porady na dany temat. Aby wyróżnić porady, napisane one zostały kursywą.

#### Początek

#### Tworzenie profilu

Wszystko rozpoczyna się w tym miejscu. To tutaj zapadają najważniejsze dla nas decyzje w grze. Jaką drużynę poprowadzimy do zwycięstwa, na jakim poziomie trudności będziemy grać, czy chociażby wybranie zakresu naszych obowiązków. Po wybraniu nowej gry musimy wybrać, jaki rodzaj kariery nas interesuje.

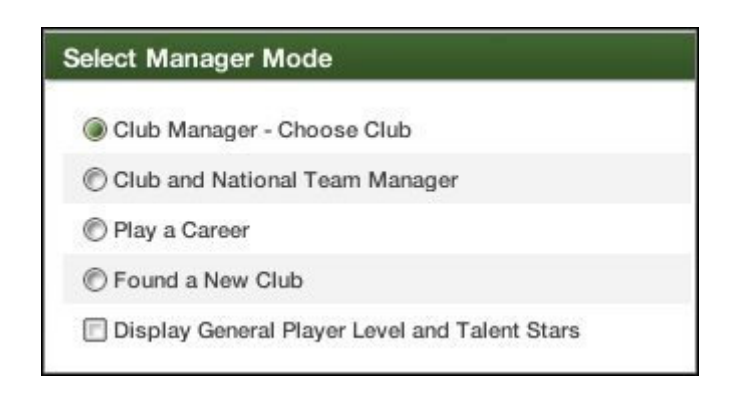

Club Manager – Choose Club – najprostszy tryb gry. Wybieramy dowolną drużyną i kierujemy jej poczynaniami w dowolnej lidze danego kraju.

Club and Nationional Team Manager – ten tryb polega na jednoczesnym kierowaniu zarówno drużyną ligową jak i narodową.

Play a Career – zaczynamy jako nikomu nieznany manager, dostajemy 3 oferty pracy, z której wybieramy jedną. Tak zaczyna się nasze kariera.

Found a New Club – tryb pozwalający stworzyć nową drużynę.

W dwóch pierwszych trybach możliwe jest włączenie opcji Play With Sacking, która sprawia, że zarząd będzie mógł się nas pozbyć z posady managera, gdy nie będzie zadowolony z naszych działań. Warto włączyć tę opcje, wpływa ona w znacznym stopniu na realizm gry, a także czyni z FM ciekawszą grę.

W trybie Play a Career, możliwe jest rozpoczęcie sezonu w lidze niższej, wyższej bądź losowej.

W następnym oknie dokonujemy wyboru krajów, z których chcemy mieć ligi "w podglądzie". Jeśli zaznaczycie dany kraj będziecie mogli objąć prace managera w tamtejszej lidze.

Jeśli dopiero zaczynacie swoją przygodę z managerami piłkarskimi, lub jest to wasza przesiadka z Football Managera / Championship Managera polecałbym wybranie trybu Club Manager – Choose Club. Nie musicie wówczas tworzyć własnego klubu, czy też rozpoczynać kariery z podrzędnym zespołem, którym gra jest trudna i wymaga już od nas pewnego doświadczenia oraz inteligentnego rozdysponowania małego budżetu. Jeśli nie znacie mechanizmów i zasad gry często przez swoją niewiedzę możecie stracić pieniądze, które po prostu źle zagospodarujecie.

|             | ast Name                          |
|-------------|-----------------------------------|
| •           |                                   |
|             | lender                            |
| 12 🜗 1987 🖣 | ay of Birth                       |
|             | ge                                |
| ,           | lome Country                      |
| 12 1987     | ay of Birth<br>ge<br>Iome Country |

Czas wpisać własne dane. Zaczynamy od wpisania swojego imienia, nazwiska, płci, daty urodzenia, narodowości, a także wizualnej prezentacji naszej osoby.

I tutaj pojawia się pewne ciekawe rozwiązanie, możemy bowiem do gry wprowadzić swoje własne zdjęcie. Wystarczy tylko, że przekopiujemy je do odpowiedniego folderu, w tym przypadku jest to folder gry "user/portrait". Trzeba jednak pamiętać, że plik graficzny powinien mieć wymiary 160x160 pikseli i być zapisany jako bitmapa "\*.bmp".

| nguages          |         |   |
|------------------|---------|---|
| Mother Tongue    | English | • |
| Foreign Language | Spanish | • |

Wybór języków, którymi władamy to także bardzo ważna decyzja, wpływająca w ogromnym stopniu na kontakty z piłkarzami. Wybieramy nasz ojczysty język oraz wyuczony.

Najlepszym wyjściem jest wybór podstawowego języka identycznego z tym, jakim włada większa część naszych piłkarzy, drugi język można wybrać wedle własnych upodobań. Zalecałbym jednak byście wybrali albo drugi najbardziej "popularny" język w Waszej drużynie, bądź odpowiadający kraju, w którym w przyszłości chcielibyście pracować. Wprawdzie dodatkowego języka można nauczyć się już podczas właściwej gry, ale lepiej być od razu odpowiednio przygotowanym.

| Favourite Club |         |   |
|----------------|---------|---|
| Country        | England | • |
| Team           | Chelsea | • |

Kolejnym krokiem jest wybór ulubionej drużyny (Fauvorite Club). Aby tego dokonać wybieramy z menu Country kraj, a następnie z menu Team, zespół z danego państwa.

Warto jako ulubiony klub wybrać ten, który chcecie prowadzić, nie wpływa to na decyzję o przyjęciu was na to stanowisko, ale spowoduje, że fani przyjmą nas znacznie cieplej, niż jeśli wybierzemy inny klub, bądź lokalnego rywala naszego zespołu.

#### FIFA Manager 07 – Poradnik GRY-OnLine

| Least Favourite | e Club       |   |
|-----------------|--------------|---|
| Country         | Poland       | • |
| Team            | Wisla Krakow | • |

Jako znienawidzony zespół najlepiej wybrać lokalnego rywala naszej drużyny. Np. grając Realem Madryt w tym miejscu najlepiej wybrać FC Barcelone. Kibice się ucieszą, widząc że mają "prawdziwego fana" swojej drużyny.

| © Single     | Married           |
|--------------|-------------------|
| Relationship | Same Gender       |
| Your Partner |                   |
| First Name   | Anna              |
| Birthday     | 3 4 11 4 1987 4   |
| Age          | 18                |
| Wedding Day  | 10 • 8 • 2005 • 1 |
| Portrait     | Select Portrait   |

W następnym oknie tworzymy swoją rodzinę. Wybieramy czy jesteśmy żonaci/zamężni, czy może samotni, możliwe jest także wybranie tej samej płci dla naszego partnera. Mówiąc krótko. Każdy znajdzie coś dla siebie. Wybieramy także jej/jego imię, date urodzenia oraz ślubu, a także jej/jego portret. Sytuacja jest analogiczna jak w przypadku naszego zdjęcia, wystarczy skopiować fotkę do tego samego folderu, co w zdjęcie naszego managera, a potem wybrać ją z listy. Można także wybrać ile i jakie chcemy mieć dzieci, a także ustawić czy lubią piłkę nożną czy wręcz przeciwnie. Szkoda, że nie można tak decydować w prawdziwym życiu.

Opcja ta nie decyduje o niczym podczas gry, jest jedynie dodatkiem, który ma sprawić, że poczujecie większy realizm. Nie musicie, więc zastanawiać się czy to, że jesteście w związku czy też nie, czy macie dzieci, itd. wpłynie w jakikolwiek sposób na kontakty z mediami czy zarządem.

#### Poziom trudności

Kolejnym oknem podczas tworzenia naszej gry będzie wybór poziomu trudności, oraz czynności, które będą należeć do naszych codziennych obowiązków.

| Player Negotiations         |   |
|-----------------------------|---|
| Normal                      | • |
| Sponsor Negotiations        |   |
| Normal                      | • |
| Computer Opponents Transfer |   |
| Normal                      | - |
| Player Morale               |   |
| Normal                      | - |
| Staff Negotiations          |   |
| Normal                      | - |
| Merchandise Sales           |   |
| Normal                      | • |

Po lewej stronie znajduje się okno z ustawieniami poziomu trudności. By cieszyć się grą warto wybrać ustawione na domyślne ustawienie Normal. Jednak można nieco się pobawić by dopasować grę do naszych indywidualnych potrzeb. Player Negotiations, Sponsor Negotiations i Staff Negotiations to jak sama nazwa wskazuje negocjacje z zawodnikami, sponsorami i personelem. Jeśli nie chcemy zbytnio męczyć się nad sfinalizowaniem kontraktu warto wybrać najprostszy poziom. Jednak, jeśli od dziecka wiesz, że potrafisz negocjować ustaw na najwyższy poziom i bądź z siebie dumny, gdy wynegocjujesz korzystny układ dla swojej drużyny. Computer Opponents Transfer to poziom trudności odpowiadający za pozyskanie zawodnika z innej drużyny do naszego "Dream Teamu". Player Morale - może zobrazuje to na przykładzie. Po kilku fatalnych meczach nasz zespół zaczyna wątpić w swoje umiejętności, morale drużyny pada. Wszyscy obwiniają tylko i wyłącznie nas. Właśnie za to odpowiada ten współczynnik. Jeśli chcecie by każde (nawet najmniejsze) potknięcie powodowało drastyczny spadek wiary w Waszym zespole możecie śmiało ustawić najwyższy poziom. Merchandise Sales to statystyka odpowiadająca za sprzedaż różnego rodzaju pamiątek, gruntów itd.

Warto zaznaczyć, że podczas gry możecie modyfikować poziom trudności, jednak możecie jedynie go zwiększać. Nie macie możliwości zmniejszenia poziomu względem ustawień których dokonacie w tej chwili.